## Webuntis – Nachrichtenmodul aus Sicht der Erziehungsberechtigten

Die folgende Beschreibung zeigt die Nutzung des Nachrichtenmoduls aus Sicht der Erziehungsberechtigten im Browser. Die Funktionalitäten sind in der App bei abweichender graphischer Aufarbeitung identisch.

Man erreicht das Nachrichtenmodul über "Mitteilungen" in der linken Menüspalte. Dort und in der Übersicht sehen Sie auch, ob neue Mittelungen vorliegen. Hier gibt es aktuell eine (1) neue Mitteilung. Mit einem Klick auf Mitteilungen erreichen Sie das Mitteilungsmodul und dort den Posteingang:

| 1345 Demonstrag (4. Sept.                                                                                                    | 44                                                                                                    | iii achilles oebuntis com                                                                             | ¢                   | •••• <b>•</b> | (+) Mitteilungen                                                                        | Posteingang                  | + Neu |
|----------------------------------------------------------------------------------------------------|----------------------------------------------------------------------------------------------------|----------------------------------------------------------------------------------------------------|---------------------|---------------|-----------------------------------------------------------------------------------------|------------------------------|-------|
| Umerseture reliquiationales - mais<br>WebLUMES<br>Unitable<br>Unitable | U An even titus - rates<br>Facela 3 (47 - 52)<br>and Annochagerenning 40.<br>Sin An even Annochagerenning<br>Sin Annochagerenning<br>Sin Annochagerenning<br>Annochagerenning<br>Annochagerenning | <ul> <li>Fe Yees Earls (1) earls in yorkig</li> <li>Fazzi 11 22:00</li> <li>Fazzi 11 22:00</li> </ul> | Lain betweeken best |               | <ul> <li>Putningeng</li> <li>Generalet</li> <li>Generalet</li> <li>Generalet</li> </ul> | C. Intell over Network water | 10.32 |

## Nachrichten lesen und Lesebestätigungen abgeben:

Sie lesen eine Nachricht mit einem Klick auf die Nachricht.

| Einladung Elterngespräch X                                                                                                    | Lesebestätigung senden:                                                                                                    |
|----------------------------------------------------------------------------------------------------|----------------------------------------------------------------------------------------------------|
| 5 Ven: Nm 14.09.2023   10:42                                                                                                    |                                                                                                    |
| Schr geschrte Trau Dignst,<br>wr offen urs zeinsch ein auf persönlich zu Toots sistualier Leistungen austaunchen. Bitte bestätigen Sie mir einen der folgenden<br>Ternisissunchliger<br>Preitaganz<br>Mit Ferundischen Größen.<br>Ne | Der orange Button unten rechts zeigt, dass der<br>Sender der Nachricht eine Lesebestätigung<br>einfordert. Diese ersetzt die alten Rückläufe. Bei<br>einer Nachricht mit Lesebestätigung klicken Sie<br>nach dem Lesen bitte unbedingt auf<br>Lesebestätigung senden! |
| 💬 Lesebertätigung sonden                                                                                                    | Nicht jede Nachricht hat möglicherweise eine<br>Aufforderung zur Lesebestätigung.                                                                                                    |

## Nachrichten schreiben:

| Neue Na<br>Sie auf d | achrichten können Sie schreiben, indem<br>as "+Neu" oben rechts klicken.              | Über das graue (+) in der Zeile "An" wählen Sie<br>den Empfänger der Nachricht aus. |  |  |
|----------------------|---------------------------------------------------------------------------------------|-------------------------------------------------------------------------------------|--|--|
| (m) Mitteilungen     | Posteingang + tree                                                                    | Neue Mitteilung ×                                                                   |  |  |
| 🗹 Pueningsag         | Cl. male dur freezi inclus                                                            |                                                                                     |  |  |
|                      | (a) His Makanak ( Sdrynerski ver Bijk, Ser ochliskada kleinenkiele gilan Arec. (1832) | P Betroff<br>Tect Hereingoben                                                       |  |  |

| Bei der Auswahl der Empfänger sehen Sie eine     | Empfänger*innen     | ×         |
|--------------------------------------------------|---------------------|-----------|
| Liste aller Klassen- und Fachlehrkräfte ihres    | Q Suche Lehrferöfte |           |
| Kindes (ihrer Kinder). Aus der Liste wählen Sie  | S Klassenlehrkraft  | 32        |
| nun den Empfänger der Nachricht aus.             | K Km La             | ۲         |
|                                                  | N Nm                | 0         |
| Sie sehen dabei das Kürzel der Lehrkraft und das | Meine Lehrkräfte    |           |
| Fach                                             | (H) G               | 0         |
|                                                  | Hpt ES              | 0         |
| Wählen Sie Übernehmen" und klicken Sie nach      | K Kn                | 0         |
| dem Schreiben der Nachricht auf "Senden".        | 1 Person ausgewählt | Abbrechen |

Nachrichten und Mitteilungen über Webuntis dienen vor allem der Kurzinformation für Krankmeldungen, Entschuldigungen und Terminabsprachen und können in keinem Fall ausführliche pädagogische Gespräche ersetzen.